# Approuver les feuilles de temps dans Kronos

# Contremaîtres

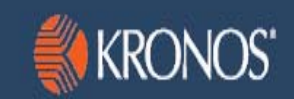

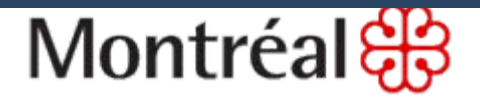

16 mars 2015

# Sujets traités

|                                                   | Page |
|---------------------------------------------------|------|
| Qu'est-ce que Kronos?                             | 3    |
| Explication des différents rôles                  | 4    |
| Détails du processus d'assiduité                  | 5    |
| Approuver des feuilles de temps                   | 6    |
| Comment accéder à Kronos?                         | 7    |
| S'identifier dans Kronos                          | 8    |
| Gestion des heures                                | 10   |
| Consulter les feuilles de temps                   | 11   |
| Que faire en cas d'anomalie?                      | 12   |
| Motiver les absences                              | 13   |
| Changer la catégorie de paie                      | 14   |
| Repérer les heures supplémentaires non approuvées | 15   |
| Approuver les heures supplémentaires              | 16   |
| Vérifier l'horodateur utilisé                     | 19   |
| Vérifier le nombre d'heures                       | 20   |
| Étapes d'approbation des feuilles de temps        | 21   |
| Quitter Kronos                                    | 22   |
| Pour information                                  | 23   |
|                                                   |      |

### Qu'est-ce que Kronos?

• Kronos est une application informatique qui permet à l'employé de saisir et de valider les heures travaillées dans une feuille de temps et de visualiser le solde de ses différentes banques.

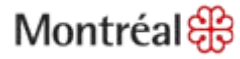

### Explication des différents rôles

#### • Responsable - vérification

Employé ayant pour responsabilité d'effectuer la vérification et la saisie des données d'assiduité.

#### Approbateur - superviseur

Gestionnaire responsable d'effectuer l'approbation des feuilles de temps et du temps supplémentaire des employés sous sa responsabilité.

#### Responsable de paie et support

Employé ayant la responsabilité de modifier les règles de paie et horaire au dossier de l'employé, d'effectuer la vérification, la saisie et la correction des données d'assiduité, d'effectuer le suivi des interruptions d'affectation. L'accès à la clôture des données est attribué uniquement aux responsables de paie.

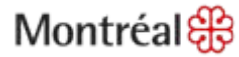

# Détails du processus d'assiduité

#### 1) Saisie du temps

L'employé saisit son temps dans Kronos.

#### 2) Vérification des données

Le vérificateur de l'unité s'assure que les feuilles de temps sont conformes et sans erreurs. Des corrections sont demandées à l'employé, si nécessaire.

#### 3) Approbation

Le gestionnaire approuve les feuilles de temps de ses employés. Des corrections sont demandées à l'employé, si nécessaire.

#### 4) Vérification des données RH

On peut faire appel aux intervenants RH pour valider les données en conformité avec les conventions collectives, si nécessaire, et afin d'éviter les rejets de paie.

#### 5) Clôture

Les responsables de paie clôturent les données d'assiduité et les transmettent au contrôle de la paie pour lecture par les systèmes payeurs.

#### Montréal 🛞

### Approuver des feuilles de temps

 Vous devez approuver le temps de tous vos employés pour toutes les périodes de paie, et ce, avant leur clôture. Plusieurs responsables peuvent approuver les heures pour un même employé s'ils sont autorisés.

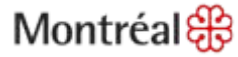

### Comment accéder à Kronos?

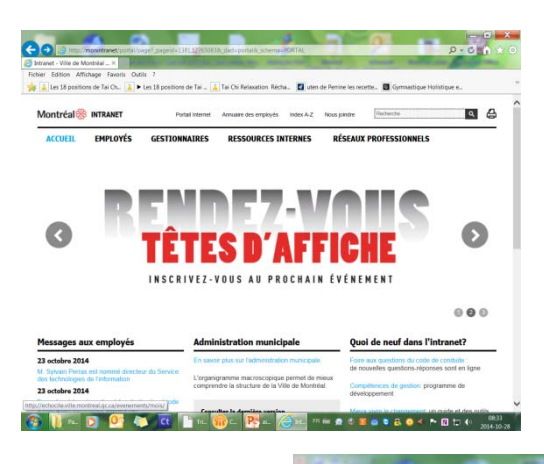

Montréal 👯

http://omega3/wfc/logon

R 🖮 👧 🔇 🧮 🙆 💐 🔂 🔕 ┥ 🏴 🕅 🗁 🌒 0833

Ou encore :

Ouvrez l'intranet : http://monintranet

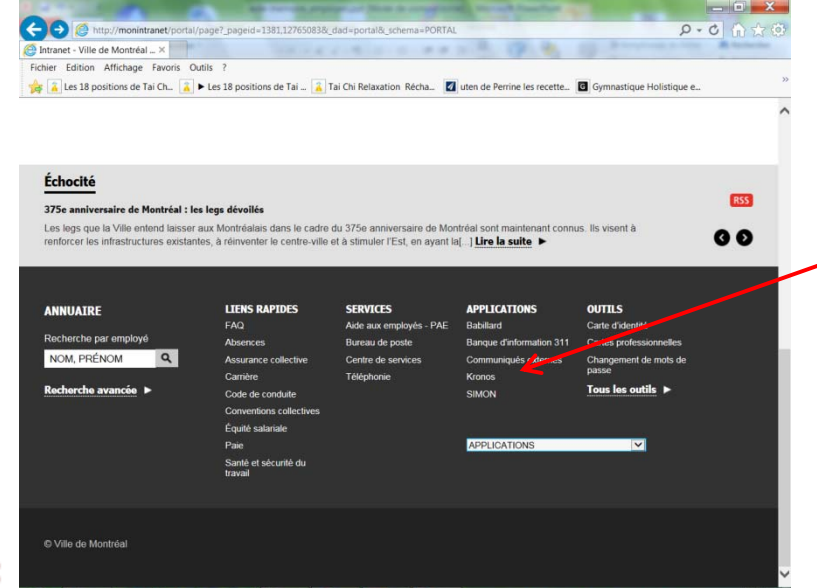

Dans le menu bas de page, sélectionnez Kronos qui se trouve avec les Applications.

# S'identifier dans Kronos

### WORKFORCE CENTRAL<sup>®</sup> Version 6.1

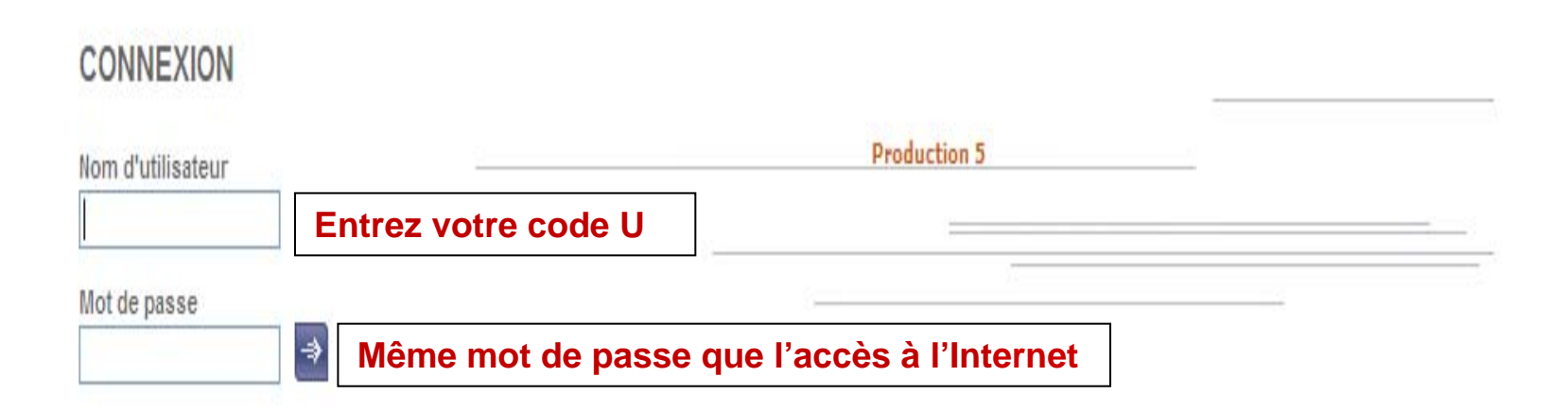

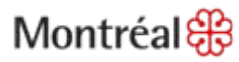

# S'identifier dans Kronos (suite)

#### Après 3 tentatives infructueuses :

Votre compte sera verrouillé. Pour le déverrouiller, communiquez avec le Centre de services au 2-5046.

#### Maintenir l'accès à Kronos :

Après un délai de 25 minutes sans utilisation, votre compte sera verrouillé. Pour maintenir l'accès, entrez votre mot de passe à nouveau.

#### Modifier le mot de passe :

Au premier accès, on vous demandera de changer votre mot de passe. Il doit contenir un minimum de 8 caractères numériques ou alphanumériques. Le système tient compte des lettres majuscules, minuscules et des caractères numériques, mais n'accepte pas les caractères spéciaux, tels que \$ \_ % ? & \*« / > ^. Le mot de passe est valide pour 3 mois.

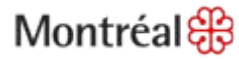

### Gestion des heures

- 1. Gestion des heures/Rapprochement des feuilles.
- 2. Afficher le groupe d'employés.
- 3. *Période* (période de paie précédente ou plage de dates de la semaine à vérifier).

| GÉ                                                                                                    | NÉRAL 🔻          | MES GENIES                                      | GESTIC                                 | N DES HEURES        | PLANIFI             | CATION D'HORA       | IRES 🔻 🔪 MES        | DONNÉES 🔻          | MES LIENS                |                                                                                                    |                     |
|----------------------------------------------------------------------------------------------------|------------------|-------------------------------------------------|----------------------------------------|---------------------|---------------------|---------------------|---------------------|--------------------|--------------------------|----------------------------------------------------------------------------------------------------|---------------------|
| uille de temps Horaire                                                                                                    | Rapports         | Disponibilité                                   |                                        |                     |                     |                     |                     |                    |                          |                                                                                                    |                     |
| rnière actualisation : 14:14                                                                                                    | Les Feu          | ILLE5                                           | 3 Affiche<br>Période                   | Ma Requête Hyp      | perfind             | ▼ Modit             | fier<br>aliser      |                    |                          |                                                                                                    |                     |
| Actions 🔻 Pointage 🔻 V                                                                                                    | aleur 🔻 Hor      | aire 🔻 Approba                                  | tions 🔻                                |                     |                     |                     |                     |                    |                          |                                                                                                    |                     |
| Actions <b>* Pointage * V</b><br>Nom                                                                                               | aleur▼ Hor<br>17 | Absence<br>non motivée                          | tions <b>*</b><br>Pointage<br>manquant | Entrée<br>en avance | Entrée<br>en retard | Sortie<br>en avance | Sortie<br>en retard | TS non<br>approuvé | Heures non<br>planifiées | Règle<br>de paie                                                                                                    | Totaux :<br>ce jour |
| Nom                                                                                                    | aleur▼ Hor<br>17 | aire ▼ Approba<br>Absence<br>non motivée        | tions ▼<br>Pointage<br>manquant        | Entrée<br>en avance | Entrée<br>en retard | Sortie<br>en avance | Sortie<br>en retard | TS non<br>approuvé | Heures non<br>planifiées | Règle<br>de paie<br>3-P-35h 0h60                                                                                                    | Totaux a<br>ce jour |
| Actions - Pointage - V.<br>Nom<br>dre, Louis<br>blanc, Charlotte                                                                   | aleur▼ Hor<br>1≮ | aire <b>* Approba</b><br>Absence<br>non motivée | tions ▼<br>Pointage<br>manquant        | Entrée<br>en avance | Entrée<br>en retard | Sortie<br>en avance | Sortie<br>en retard | TS non<br>approuvé | Heures non<br>planifiées | Règle<br>de paie<br>3-P-35h 0h60<br>12-T-35h 0h30                                                                                     | Totaux a<br>ce jour |
| ctions Y Pointage Y V<br>Nom<br>dre, Louis<br>blanc, Charlotte<br>blanc, Hugues                                                    | aleur▼ Hor<br>1A | aire <b>Y Approba</b><br>Absence<br>non motivée | tions ▼<br>Pointage<br>manquant        | Entrée<br>en avance | Entrée<br>en retard | Sortie<br>en avance | Sortie<br>en retard | TS non<br>approuvé | Heures non<br>planifiées | Règle<br>de paie           3-P-35h 0h60           12-T-35h 0h30           12-P-FLEX-70h                                               | Totaux a<br>ce jour |
| ctions Y Pointage Y V<br>Nom<br>dre, Louis<br>blanc, Charlotte<br>blanc, Hugues<br>blanc, Huguette                                 | aleur▼ Hor<br>1A | aire <b>TApproba</b><br>Absence<br>non motivée  | tions  Pointage manquant               | Entrée<br>en avance | Entrée<br>en retard | Sortie<br>en avance | Sortie<br>en retard | TS non<br>approuvé | Heures non<br>planifiées | Règle<br>de paie           3-P-35h 0h60           12-T-35h 0h30           12-P-FLEX-70h           12-T-70h-2S                         | Totaux :<br>ce jour |
| Actions Y Pointage Y V.<br>Nom<br>Idre, Louis<br>Idanc, Charlotte<br>Idanc, Hugues<br>Idanc, Huguette<br>Im, Prénom                | aleur▼ Hor       | aire  Absence non motivée                       | tions  Pointage manquant               | Entrée<br>en avance | Entrée<br>en retard | Sortie<br>en avance | Sortie<br>en retard | TS non<br>approuvé | Heures non<br>planifiées | Règle<br>de paie           3-P-35h 0h60           12-T-35h 0h30           12-P-FLEX-70h           12-T-70h-2S           12-P-FLEX-70h | Totaux :<br>ce jour |
| Actions Y Pointage Y V.<br>Nom<br>edre, Louis<br>eblanc, Charlotte<br>eblanc, Hugues<br>eblanc, Hugueste<br>om, Prénom<br>'o, Jean | aleur ▼ Hor      | aire  Absence non motivée                       | Pointage<br>manquant                   | Entrée<br>en avance | Entrée<br>en retard | Sortie<br>en avance | Sortie<br>en retard | TS non<br>approuvé | Heures non<br>planifiées | Règle<br>de paie<br>3-P-35h 0h60<br>12-T-35h 0h30<br>12-P-FLEX-70h<br>12-P-FLEX-70h<br>29-P-1820h                                     | Totaux a<br>ce jour |

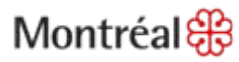

### Consulter les feuilles de temps

- Vérifiez, dans un premier temps, si les employés ont approuvé leurs feuilles de temps.
- Consultez les feuilles de temps qui comportent des anomalies. Cliquez sur le raccourci *Feuille de temps* pour consulter les feuilles de temps.

| Gi                                                                                                    | Rannorts           | Jisnonihilité                                  | GESTIO                                   | N DES NEURES           | PLANIFI             | LATION D HORA       | IKES MES            | DONNEES V          | MES LIENS                |                                                                                                    |                            |
|----------------------------------------------------------------------------------------------------|--------------------|------------------------------------------------|------------------------------------------|------------------------|---------------------|---------------------|---------------------|--------------------|--------------------------|----------------------------------------------------------------------------------------------------|----------------------------|
| APPROCHEMENT                                                                                                    | DES FEU<br>4       | IILLES                                         | Afficher<br>Période                      | Ma Requête Hyj<br>Hier | perfind             | ▼ Modif             | fier<br>aliser      |                    |                          |                                                                                                    |                            |
|                                                                                                    |                    |                                                |                                          |                        |                     |                     |                     |                    |                          |                                                                                                    |                            |
| Actions <b>* Pointage * A</b><br>Nom                                                                                                    | laleur ▼ Hor       | Absence<br>Absence<br>non motivée              | Pointage<br>manquant                     | Entrée<br>en avance    | Entrée<br>en retard | Sortie<br>en avance | Sortie<br>en retard | TS non<br>approuvé | Heures non<br>planifiées | Règle<br>de paie                                                                                                    | Totaux<br>ce jou           |
| Nom                                                                                                    | 'aleur ▼ Hor       | aire <b>TApproba</b><br>Absence<br>non motivée | r <b>tions ▼</b><br>Pointage<br>manquant | Entrée<br>en avance    | Entrée<br>en retard | Sortie<br>en avance | Sortie<br>en retard | TS non<br>approuvé | Heures non<br>planifiées | Règle<br>de paie<br>3-P-35h 0h60                                                                                                    | Totaux<br>ce jou           |
| Nom                                                                                                    | Yaleur ▼ Hor       | aire  Approba Absence non motivée              | Pointage<br>manquant                     | Entrée<br>en avance    | Entrée<br>en retard | Sortie<br>en avance | Sortie<br>en retard | TS non<br>approuvé | Heures non<br>planifiées | Règle<br>de paie<br>3-P-35h 0h60<br>12-T-35h 0h30                                                                                           | Totaux<br>ce jou           |
| ctions Y Pointage Y N<br>Nom<br>dre, Louis<br>slanc, Charlotte<br>slanc, Hugues                                                                                                    | taleur ▼ Hor<br>1A | aire  Approba Absence non motivée              | Pointage<br>manquant                     | Entrée<br>en avance    | Entrée<br>en retard | Sortie<br>en avance | Sortie<br>en retard | TS non<br>approuvé | Heures non<br>planifiées | Règle<br>de paie           3-P-35h 0h60           12-T-35h 0h30           12-P-FLEX-70h                                                     | Totaux<br>ce jou<br>~      |
| In the second second se | taleur ▼ Hor<br>1A | aire  Approba Absence non motivée              | Pointage<br>manquant                     | Entrée<br>en avance    | Entrée<br>en retard | Sortie<br>en avance | Sortie<br>en retard | TS non<br>approuvé | Heures non<br>planifiées | Règle<br>de paie           3-P-35h 0h60           12-T-35h 0h30           12-P-FLEX-70h           12-T-70h-2S                               | Totaux<br>ce jou           |
| Nom Nom Nom Nom Nom Nom Nom Nom Nom Nom                                                                                                    | taleur ▼ Hor       | Aire  Absence Absence non motivée              | Pointage<br>manquant                     | Entrée<br>en avance    | Entrée<br>en retard | Sortie<br>en avance | Sortie<br>en retard | TS non<br>approuvé | Heures non<br>planifiées | Règle<br>de paie           3-P-35h 0h60           12-T-35h 0h30           12-P-FLEX-70h           12-T-70h-2S           12-P-FLEX-70h       | Totaux<br>ce jou           |
| Actions  Pointage Nom adre, Louis eblanc, Charlotte ablanc, Hugues eblanc, Huguette om, Prénom (o, Jean                                                                                                    | taleur ▼ Hor       | Aire Y Approba                                 | Pointage<br>manquant                     | Entrée<br>en avance    | Entrée<br>en retard | Sortie<br>en avance | Sortie<br>en retard | TS non<br>approuvé | Heures non<br>planifiées | Règle           de paie           3-P-35h 0h60           12-T-35h 0h30           12-P-FLEX-70h           12-P-FLEX-70h           29-P-1820h | Totaux<br>ce jou<br>~<br>~ |

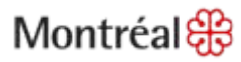

### Que faire en cas d'anomalie?

- Absence non motivée : ajouter les heures avec un commentaire ou inscrire la catégorie de paie appropriée (si absence par exemple).
- Pointage manquant : ajouter les heures manquantes avec un commentaire.
- Entrée en avance : signale une entrée d'une heure et une minute avant le quart de travail. Si c'est du temps supplémentaire, l'approuver. Sinon, aucune action n'est nécessaire.
- Entrée en retard : *Retard SS* sera généré la journée suivante. Pour remplacer le retard par une autre catégorie de paie, il faut inscrire la catégorie appropriée.
- **Sortie en avance :** *Départ hâtif* sera généré la journée suivante et les heures correspondront à une absence sans solde. Pour remplacer le *Départ hâtif* par une autre catégorie de paie, inscrire la catégorie appropriée.
- Sortie en retard : Sortie plus de quinze minutes après la fin du quart prévu. Si c'est du temps supplémentaire, l'approuver. Sinon, aucune action n'est nécessaire.
- **TS non approuvé :** l'approuver. Sinon, aucune action n'est nécessaire.
- Heures non planifiées : s'inscrit comme du TS non approuvé dans la feuille de temps. Si c'est du temps supplémentaire, l'approuver. Sinon, aucune action n'est nécessaire.

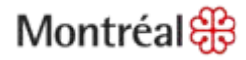

### Motiver les absences

- Il est impossible d'ajouter une catégorie de paie sur une ligne qui contient des pointages. Pour ce faire, vous devez d'abord supprimer les pointages (si la catégorie de paie représente la journée entière ou inscrire les heures travaillées et ajouter une ligne si la catégorie à la transaction de catégorie de paie.
- Cliquez sur le champ Catégorie de paie et sélectionnez la catégorie de paie désirée dans la liste déroulante.
- Inscrivez le nombre d'heures dans le champ Heures/Montants.
- Cliquez sur Enregistrer.

|                   |                                                                                                    | GÉNÉRAL -         | MES GENIES® -    | GESTION              | DES HEURES 👻 🗍          | PLANIFICATIO            | N D'HORAIRES | MES DONNÉ | ES 🔻 ME | S LIENS 🔻            |                              |                                          |
|-------------------|----------------------------------------------------------------------------------------------------|-------------------|------------------|----------------------|-------------------------|-------------------------|--------------|-----------|---------|----------------------|------------------------------|------------------------------------------|
| auille d          | e temps   Hora                                                                                              | aire Rapports     | Disponibilité    |                      |                         |                         |              |           |         |                      |                              |                                          |
| EUIL              | LE DE TEN                                                                                                   | MPS<br>nt : 14:20 |                  | Nom et Id.           |                         |                         |              |           |         |                      |                              |                                          |
|                   |                                                                                                    |                   |                  | Periode              | Periode de paie courant | e                       | •            |           |         |                      |                              |                                          |
| E. Pe             | gistrer Act                                                                                                 | ions 🔻 Pointage   | ▼ Heures/Montan  | t 🔻 Cumuls 🔻 C       | Commentaire 🔻 App       | robations 🔻 R           | apports 🔻    |           |         |                      |                              |                                          |
|                   | Pate                                                                                                    | Catégorie de pai  | e Heures/Montant | Entrée               | Transfert               | Sortie                  | Entrée       | Transfert | Sortie  | Quart                | Quotidien                    | Cumulatif                                |
| XL                | ven 10.20                                                                                                   |                   | -                |                      |                         |                         |              | -         |         |                      |                              |                                          |
|                   | Ven. 10-23                                                                                                  |                   | •                |                      |                         |                         |              | •         |         |                      |                              |                                          |
| × ±               | sam. 10-30                                                                                                  |                   | •                |                      | -<br>-                  |                         |              | ÷         |         |                      |                              |                                          |
| x ±,<br>x ±,      | sam. 10-30<br>dim. 10-31                                                                                    |                   | •                |                      |                         |                         |              | -<br>     |         |                      |                              |                                          |
| × ±<br>× ±        | sam. 10-30<br>dim. 10-31<br>un. 11-01                                                                       | Maladie           | 9:00             |                      |                         |                         |              |           |         |                      | 9:00                         | 9:00                                     |
| × 古<br>× 古<br>× 古 | sam. 10-23<br>dim. 10-30<br>dim. 10-31<br>un. 11-01<br>mar. 11-02                                           | Maladie           | 9:00             | 6:30                 | -<br>                   | 16:00                   |              | -<br>     |         | 9:00                 | 9:00<br>9:00                 | 9:00<br>18:00                            |
|                   | sam. 10-23<br>sam. 10-30<br>dim. 10-31<br>Jun. 11-01<br>mar. 11-02<br>mer. 11-03                            | Maladie<br>otivé  | 9:00             | 6:30<br>6:30         |                         | 16:00<br>16:00          |              |           |         | 9:00                 | 9:00<br>9:00<br>9:00         | 9:00<br>18:00<br>27:00                   |
|                   | sam. 10-23<br>dim. 10-30<br>dim. 10-31<br>un. 11-01<br>mar. 11-02<br>mer. 11-03<br>jeu. 11-04               | Maladie<br>otivé  | 9:00             | 6:30<br>6:30<br>6:30 | •<br>•<br>•<br>•<br>•   | 16:00<br>16:00<br>16:00 |              |           |         | 9:00<br>9:00<br>9:00 | 9:00<br>9:00<br>9:00<br>9:00 | 9:00<br>18:00<br>27:00<br>36:00          |
|                   | ven, 10-23<br>sam, 10-30<br>dim, 10-31<br>un, 11-01<br>mar, 11-02<br>mer, 11-03<br>jeu, 11-04<br>ven, 11-05 | Maladie           | 9:00             | 6:30<br>6:30<br>6:30 |                         | 16:00<br>16:00<br>16:00 |              |           |         | 9:00<br>9:00<br>9:00 | 9:00<br>9:00<br>9:00<br>9:00 | 9:00<br>18:00<br>27:00<br>36:00<br>36:00 |

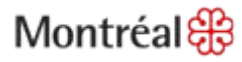

## Changer la catégorie de paie

#### Pour effectuer un changement de catégorie de paie générée automatiquement

Cette procédure vous permet de modifier la catégorie de paie inscrite par l'application :

- Cliquez sur la flèche à droite de la *Catégorie de paie* à modifier (*Retard SS* ou *Départ hâtif* sur la feuille de temps de l'employé).
- Sélectionnez la catégorie de paie désirée.
- Cliquez sur Enregistrer.

| FE | UIL<br>nier ( | LE DE TE<br>enregistreme | MPS<br>ent:14:26      |                 | Nom et Id.<br>Période | Leble<br>Pério | 1  | FEI<br>0ern | UIL,<br>uer ( | LE DE TE<br>enregistreme | MPS<br>ent: 14:28     |                 | Nom et Id.<br>Période | Leble<br>Pério |
|----|---------------|--------------------------|-----------------------|-----------------|-----------------------|----------------|----|-------------|---------------|--------------------------|-----------------------|-----------------|-----------------------|----------------|
|    | inneg         | ister Ac                 | tions - Pointage - He | sures/Montant * | Cumuls 🔻              | Com            | ę. | E           | nneg          | isteer Ac                | tions * Pointage * He | aures/Montant * | Cumuls * C<br>Entrée  | Comr           |
|    | LU            | Date                     | Catégorie de paie     | Heures/Montant  | Entré                 | e              |    |             |               | Date                     | Catégorie de paie     | Heures.Montant  |                       | (              |
| x  | 83            | ven. 10-29               | •                     |                 |                       |                |    |             | 3             | ven. 10-29               |                       |                 |                       | -              |
| X  | 123           | sam. 10-30               |                       |                 |                       |                |    | ×           | 8             | sam. 10-30               |                       |                 |                       |                |
| ×  | -             | dim. 10-31               | -                     |                 |                       |                |    | X           | 8             | dim 10-31                | •                     |                 |                       |                |
| X  | E             | kin. 11-01               |                       | 1:00            |                       | _              |    | 8           | 8             | lun. 11-01               | +                     | 1:00            | 100                   |                |
| X  | EB            | lun. 11-01               | •                     |                 | 7:30                  |                |    | ×           | 23            | kin, 11-01               | *                     |                 | 7:30                  | 1              |
| ×  | 53            | mar. 11-02               |                       |                 | 6:30                  |                |    | 8           | 8             | mar. 11-02               |                       |                 | 6:30                  |                |
| X  | EN            | mer. 11-03               |                       |                 | 6:30                  |                |    | ×           | 83            | mer. 11-03               |                       |                 | 6:30                  |                |
| X  | 123           | jeu. 11-04               |                       |                 | 6:30                  |                |    | 83          | 8             | jeu. 11-04               | *                     |                 | 6:30                  |                |
| X  | 157           | ven. 11-05               |                       |                 |                       |                |    | 83          | 8             | ven. 11-05               |                       |                 |                       |                |
| X  | ER            | sam, 11-06               |                       |                 |                       |                | 1  | ×           | 123           | sam, 11-06               |                       |                 |                       |                |

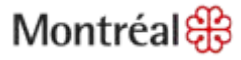

### Repérer les feuilles de temps avec des heures supplémentaires non approuvées

 Choisissez les employés dont la feuille de temps contient des heures supplémentaires non approuvées. Cliquez sur Gestion des heures puis Rapprochement des feuilles/ Fin de la période de paie pour consulter les feuilles de temps.

| 🚺 K       | RONOS"                      | GÉNÉRAL 🔻                     | MES GENIES            | ə 🗕 🗸 Gesti | ION DES HEURES                  | F PL/                | ANIFICATION D          | 'HORAIRES 🔻                   |
|-----------|-----------------------------|-------------------------------|-----------------------|-------------|---------------------------------|----------------------|------------------------|-------------------------------|
| Feuille d | le temps   Hor              | aire   Rapports               | Disponibilité         |             |                                 |                      |                        |                               |
| FIN D     | E LA PÉRI                   | ODE DE PAIE                   | E                     | Affich      | er Exercice 38 -                | 1 semaine            | •                      | Modifier                      |
| Dennier   | e actualisation             | . 13.13                       |                       | Pério       | de Période de pa                | ie précédente        | •                      | Actualiser                    |
| Actio     | ns 🔻 Pointage               | e 🔻 Heures 🔻 Ho               | oraire 🔻 Approb       | ations 🔻    |                                 |                      |                        |                               |
| 1 A       | Approbation<br>de l'employé | Approbation<br>du responsable | Nom du<br>responsable | PP clôturée | Heures supplé<br>non approuvées | Pointage<br>manquant | Absence<br>non motivée | Violation des<br>heures fixes |
| BEL       | n daalaa                    |                               |                       |             |                                 |                      | 1                      |                               |
| BLAI      |                             |                               |                       |             | ~                               |                      |                        |                               |
| DER       |                             |                               |                       |             |                                 |                      |                        |                               |

### Approuver les heures supplémentaires

- Pour approuver le temps supplémentaire, vous devez vous positionner sur la journée lors de laquelle le temps supplémentaire a été effectué.
- Sélectionnez l'affichage Quotidien dans l'onglet Totaux et Horaire dans la feuille de temps.

|   | inreg | istrer Actions     | s 🔻 Pointage 🔻 H   | eures/I | Montant 🔻 Cu  | muls  | • Comment     | aire 🔻        | Approbat    | ions    | Rappor       | ts ▼     |                |    |          |
|---|-------|--------------------|--------------------|---------|---------------|-------|---------------|---------------|-------------|---------|--------------|----------|----------------|----|----------|
|   |       | Date               | Catégorie de paie  | Heu     | ires/Montant  |       | Entrée        | Т             | Approuver   | r       |              |          | : liée         | 1  | ransfert |
| X | ÷.    | ven. 2-13          | -                  |         |               |       |               |               | Annuler l'a | ppro    | bation       |          |                |    | •        |
| X | ±,    | sam. 2-14          | •                  |         |               |       |               | $\rightarrow$ | Approuver   | r les l | heures suppl | émentair | res            |    | -        |
| X | ±,    | dim. 2-15          | -                  |         |               |       |               |               |             | •       |              |          |                |    | •        |
| X | ÷     | lun. 2-16          | -                  |         |               |       |               |               |             | •       |              |          |                |    | -        |
| X | ±,    | mar. 2-17          | Retard SS 🔹        | 0:02    |               |       |               |               |             | •       |              |          |                |    | •        |
| X | ÷     | mar. 2-17          | -                  |         |               | 6:32  |               |               |             | •       | 16:00        |          |                |    | -        |
| X | ±,    | mer. 2-18          | -                  |         |               | 6:30  |               | <b>•</b>      |             | 16:00   |              |          |                | •  |          |
| X | ±,    | jeu. 2-19          | -                  |         |               | 6:30  |               |               |             | -       | 18:00        |          |                |    | •        |
| X | ÷,    | ven. 2-20          | •                  |         |               | 6:30  |               |               |             | •       | 16:00        |          |                |    | •        |
| X | ±,    | sam. 2-21          | •                  |         |               |       |               |               |             | •       |              |          |                |    | -        |
| _ |       |                    |                    |         |               |       |               |               |             |         |              |          |                |    |          |
| т | DTAU  | X ET HORAIRE       | CUMULS TRACES      | DE VÉ   | RIFICATION    |       |               |               |             |         |              |          |                |    |          |
|   |       |                    |                    |         |               |       |               |               | D           | )ate    |              |          | Heure de début |    | Heure de |
|   | Juoti | dien 🔻             |                    |         |               |       |               | Sa            | am. 2-14    |         |              |          |                |    |          |
| > |       | C                  | c                  |         | Catégorie de  | paie  | Heures/Montar | nt di         | m. 2-15     |         |              |          |                |    |          |
|   | 00    | 000.0000.0000000/0 | 00000/000000/00000 | /C401   | -TS Non Appro | ouvé- | 2:00          | lu            | n. 2-16     |         |              |          |                |    |          |
|   | 00    | 000.0000.0000000/0 | 00000/000000/00000 | /C401   | Régulier      |       | 9:00          | m             | ar. 2-17    |         |              | 6:30     |                | 16 | :00      |
|   |       |                    |                    |         | -             |       | 1             | m             | er. 2-18    |         |              | 6:30     |                | 16 | :00      |

jeu. 2-19

ven. 2-20

6:30

6:30

16:00

16:00

# Approuver les heures supplémentaires (suite)

- Vous pouvez choisir si vous voulez approuver *Toutes, Aucune ou Certaines* des heures supplémentaires.
- Cliquez sur *OK* puis cliquez sur le bouton *Enregistrer*.

| 🙆 Approbation des heures supplémentaires      |              | × |
|-----------------------------------------------|--------------|---|
| Date des heures supplémentaires *             | 19/2/2015    | • |
| Heures supplémentaires non approuvées (hh:mm) | 2:00         |   |
| Valeur *                                      |              |   |
| Toutes                                        |              |   |
| O Aucune                                      |              |   |
| O Certaines                                   |              |   |
| Valeur (hh:mm)                                |              |   |
|                                               | Commentaires |   |
| OK Annuler Aide                               |              |   |

# Approuver les heures supplémentaires (suite)

• Pour visualiser le résultat, sélectionnez la journée et le résultat sera affiché dans l'onglet *Totaux et Horaire.* 

| ľ | TOTAUX ET HORAIRE  | CUMULS   TRACES DE V     | /ÉF | RIFICATION CLÔ    | TURES, DEMAN   |
|---|--------------------|--------------------------|-----|-------------------|----------------|
| [ | Quotidien 🔻        |                          |     |                   |                |
| Þ | ,                  | сс                       | ◀   | Catégorie de paie | Heures/Montant |
|   | 00000.0000.000000/ | 000000/000000/00000/C401 |     | TS 1.5            | 2:00           |
|   | 00000.0000.000000/ | 000000/000000/00000/C401 |     | Régulier          | 9:00           |
|   |                    |                          |     |                   |                |

### Vérifier l'horodateur utilisé

#### Le contremaître peut vérifier à quel horodateur le pointage a été enregistré

Cliquez sur l'onglet *Traces de vérification* de la feuille de temps de l'employé.
Consultez la colonne *Utilisateur* qui indique la source du pointage.

| TOTAUX ET HORAIRE     CUMULS     TRACES DE VÉRIFICATION |       |                     |    |       |        |       |                 |         |           |                       |                       |
|---------------------------------------------------------|-------|---------------------|----|-------|--------|-------|-----------------|---------|-----------|-----------------------|-----------------------|
| Type de modification Toutes   Toutes  Toutes  Toutes    |       |                     |    |       |        |       |                 |         |           |                       |                       |
| Date                                                    | Heure | Туре                | CC | Catég | Heures | Règle | Remplacement    | Comment | Date de m | Heure de modification | Utilisateur           |
| 15/7/2011                                               | 7:30  | Ajouter un pointage |    |       |        |       | Pointage-sortie |         | 19/7/2011 | 11:01 (GMT -05:00) H  | prof4:kronosformation |
| 14/7/2011                                               | 22:15 | Ajouter un pointage |    |       |        |       | Pointage-entrée |         | 19/7/2011 | 11:01 (GMT -05:00) H  | prof4:kronosformation |

### Vérifier le nombre d'heures

### Le contremaître peut vérifier que le nombre d'heures inscrit sur la feuille de temps de l'employé correspond au nombre d'heures standards inscrit au dossier de l'employé

- Dans l'onglet Mes Génies, sélectionnez le génie Équilibre sem de travail Bleu.
- Sélectionnez le groupe d'employés désiré au champ Afficher.
- Sélectionnez la période désirée au champ Période.
- Le nombre d'heures standards doit correspondre au nombre d'heures totales.

| KRONOS'                        | GÉNÉRAL 🔻 🔪 MES GENIES               | s 🗸 🗸 Gestion                          | I DES HEURES 🔻          | PLANIFICATION D    |                       | NÉES - MESLIENS      | Déconnecter   Changer / n                                    | not de passe   Configuratio                                                                                     | n   Aide |
|--------------------------------|--------------------------------------|----------------------------------------|-------------------------|--------------------|-----------------------|----------------------|--------------------------------------------------------------|----------------------------------------------------------------------------------------------------|----------|
| euille de temps   Ho           | raire   Renseignements personnel     | s   Rapports   Dis                     | ponibilité              |                    |                       |                      |                                                              |                                                                                                    |          |
| ÉQUILIBRE SE<br>BLEU           | M TRAVAIL -                          | Afficher                               | Exercices               |                    | odifier               |                      |                                                              |                                                                                                    |          |
| Dernière actualisation         | ı : 10:33                            | Période                                | Période de paie pr      | écédente 🔻 🔺       | ctualiser             |                      | K                                                            |                                                                                                    |          |
| Actions * Pointag<br>Matricule | e * Valeur * Horaire * Approb<br>Nom | a <b>tions ▼</b><br>Heures<br>Présence | 15                      | Heures<br>Absences | Heures<br>Absences SS | Heures 27<br>Totales | Nombre d'heures standa <sub>1 /</sub><br>par période de paie | Type d'employé                                                                                                  |          |
| 130000021                      | REGIMBALD, FRANCE                    |                                        | 27:00                   |                    |                       | 27:00                | 36:00                                                        | Temps plein, Régulier                                                                                           | 1        |
|                                |                                      |                                        | 26:55                   | 9:00               | 0:05                  | 36:00                | 36:00                                                        | Temps plein, Régulier                                                                                           |          |
|                                |                                      |                                        | 26:55                   | 9:00               | 0:05                  | 36:00                | 36:00                                                        | Temps plein, Régulier                                                                                           |          |
|                                |                                      |                                        | 26:55                   | 9:00               | 0:05                  | 36:00                | 36:00                                                        | Temps plein, Régulier                                                                                           |          |
|                                |                                      |                                        | 26:55                   | 9:00               | 0:05                  | 36:00                | 36:00                                                        | Temps plein, Régulier                                                                                           |          |
|                                |                                      |                                        | 26:55                   | 9:00               | 0:05                  | 36:00                | 36:00                                                        | Temps plein, Régulier                                                                                           |          |
|                                |                                      |                                        |                         | 9:00               | 0:05                  | 36:00                | 36:00                                                        | Temps plein, Régulier                                                                                           |          |
|                                |                                      |                                        | 26:55                   | 0.00               | 5 YEAR 25             |                      |                                                              | The second second second second second second second second second second second second second second second se |          |
|                                |                                      |                                        | 26:55<br>27:00          | 9:00               | 1,2210                | 36:00                | 36:00                                                        | Temps plein, Régulier                                                                                           |          |
|                                |                                      |                                        | 26:55<br>27:00<br>27:00 | 9:00<br>9:00       | 1,0010                | 36:00<br>36:00       | 36:00<br>36:00                                               | Temps plein, Régulier<br>Temps plein, Régulier                                                                  |          |

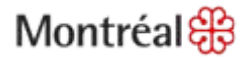

1

# Étapes d'approbation des feuilles de temps

- 1. Allez dans l'onglet Gestion des heures/Fin de la période de paie ou Rapprochement des feuilles.
- 2. Sélectionnez le groupe d'employés désiré dans le menu déroulant du champ Afficher.
- 3. Sélectionnez la période ou la plage de dates dans le menu déroulant du champ Période.
- 4. Sélectionnez les employés pour lesquels vous voulez approuver la feuille de temps. Cliquez sur Actions et Sélectionnez tout.
- 5. Cliquez sur Approuver dans le menu Approbations.

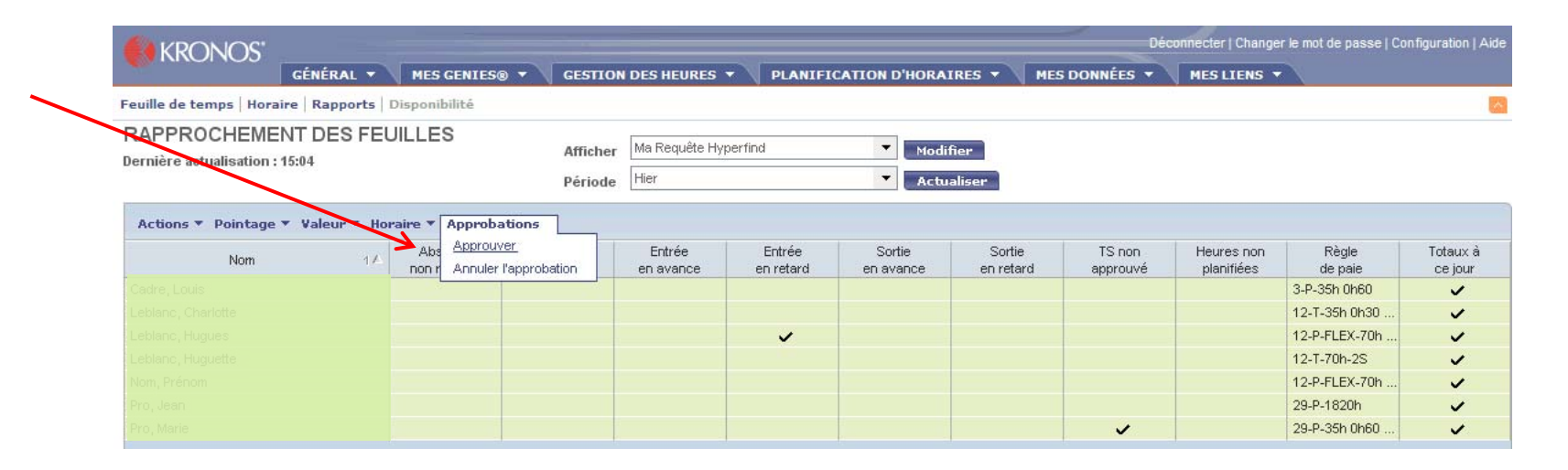

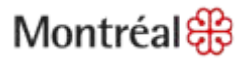

### **Quitter Kronos**

Terminez votre session, en cliquant le mot *Déconnecter* en haut, à droite de l'interface.

| Déconnecter   Aide |  |
|--------------------|--|
| 2                  |  |

|        | 1.     |       | <u>e e</u> |           |
|--------|--------|-------|------------|-----------|
| nsfert | Sortie | Quart | Quotidien  | Cumulatif |
| -      |        |       |            |           |

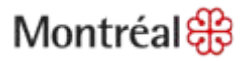

# **Pour information**

Contactez l'intervenant RH ou le responsable de paie de votre unité.

Si vous éprouvez des problèmes d'accès ou d'utilisation de l'application Kronos, communiquez avec le Centre de services au 514 872-5046.

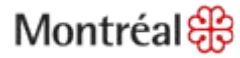